## **Centre for Technology Enhanced Learning**

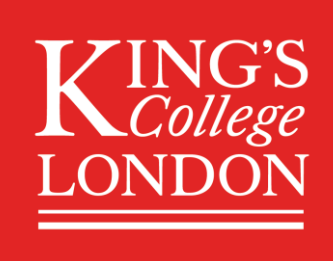

# Setting up a 24hr assessment in Turnitin

## **CONTENTS**

| Introduction                 | 2 |
|------------------------------|---|
| Important information        | 2 |
| Accessibility considerations | 2 |
| Quick Guide                  | 2 |
| Detailed Guide               | 3 |

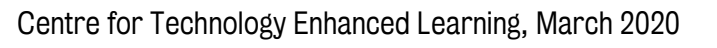

### **INTRODUCTION**

This is one of a series of guides available from the <u>Supporting Teaching</u>, <u>Learning and Assessment with</u> <u>Technology series</u>.

#### This document covers:

• This guide will give you the steps in setting up a 24hr assessment via Turnitin. Turnitin is an online plagiarism detection service.

#### **Important information**

- Always test your Turnitin submission area when you have completed it, so you get a sense of the student experience. You can always go back and edit the settings of the submission.
- You can also get students to mark each others' work read our separate guide on marking with PeerMark to see how to do this.

#### **Accessibility considerations**

• Make sure the assignment is given a clear name so it is easy for all students to find.

## **QUICK GUIDE**

- 1. Sign into KEATS (<u>https://keats.kcl.ac.uk</u>) and navigate to the KEATS course you want to add the Turnitin assessment to.
- 2. Click the cog in the top right-hand corner and Turn editing on.
- 3. Navigate to the section of KEATS you want to add the Turnitin assessment to and select Add an activity or resource. Select Turnitin Assignment from the Activities section and click Add.
- 4. In the Turnitin Assignment Name, add the name of the assessment.
- 5. Under the Submission Type, select File Upload.
- 6. Under Anonymous Marking set to Yes if required, otherwise leave the setting to No.
- 7. Under the Assignment Part 1 section, replace Part 1 with the Name of the assessment.
- 8. Set the dates of the assignment:
  - a. Set the Start Date and time of the assessment.
  - b. Set the **Due Date** and time of the assessment (which should be 24hrs after the start date and time).
  - c. Set the **Post Date** and time for the assessment. This is the date and time the results will be released to the student and any anonymity is removed.
- 9. If you are allowing for late submissions, under the Allow Submissions after the Due Date setting select Yes from the dropdown menu.
- 10. Click Save and return to course.

## **DETAILED GUIDE**

- 1. Navigate to KEATS (<u>https://keats.kcl.ac.uk</u>) and sign in using your King's credentials (your K Number and password).
- 2. Access the KEATS Course/Module you want to add the Turnitin assessment to.
- 3. Click the cog in the top right-hand corner and **Turn editing on.**

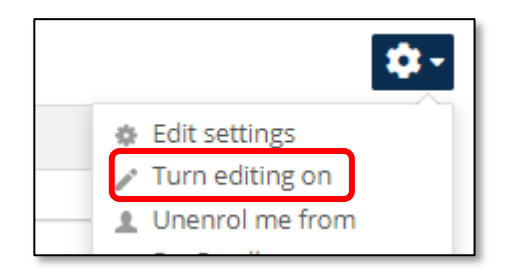

4. Navigate to the section of KEATS you want to add the Turnitin assessment to and select Add an activity or resource.

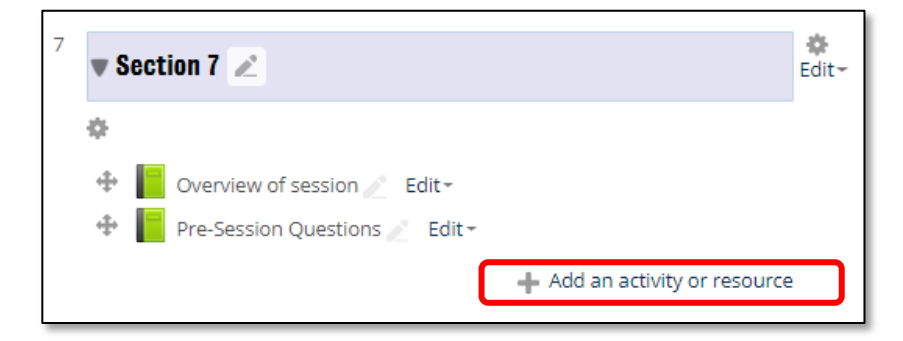

Select Turnitin Assignment from the Activities section and click Add.

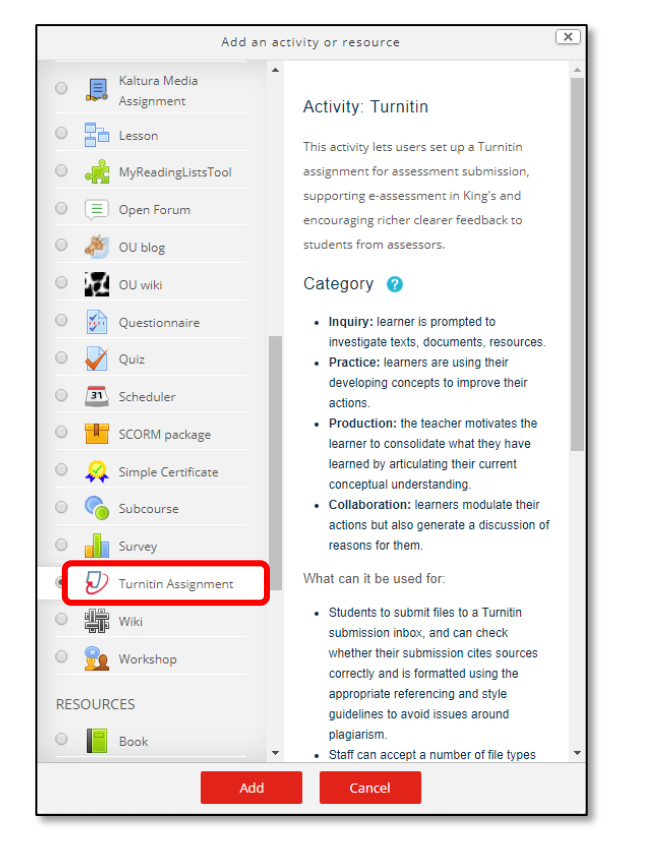

Centre for Technology Enhanced Learning, March 2020

- 5. Enter the details for the assessment
  - a. In the Turnitin Assignment Name, add the name of the assessment.
  - b. Under the Submission Type, select File Upload.
  - c. Under Anonymous Marking set to Yes if required, otherwise leave the setting to No.

| 🕗 Adding a new Turni        | itin Assignment ③                                                                            |
|-----------------------------|----------------------------------------------------------------------------------------------|
|                             |                                                                                              |
| <ul> <li>General</li> </ul> |                                                                                              |
|                             |                                                                                              |
| Turnitin Assignment         | Turnitin 24hr Assessment Example                                                             |
| Name *                      |                                                                                              |
| Summary                     | $\square Paragraph \bullet B I := \square O : O : \square O : \square O : O : O : O : O : O$ |
|                             |                                                                                              |
|                             |                                                                                              |
|                             |                                                                                              |
|                             |                                                                                              |
|                             |                                                                                              |
|                             | Path: p                                                                                      |
| Display description on      |                                                                                              |
| ()                          |                                                                                              |
| Submission Type *           | File Liploard V                                                                              |
| Submission Type *           |                                                                                              |
| Number of Parts ⑦           | 1 🔻                                                                                          |
| Maximum File Size @         | Site upload limit (40MB)                                                                     |
|                             |                                                                                              |
| Anonymous Marking           | Yes 🔻                                                                                        |

- 6. Enter the timings of the assessment:
  - a. Under the Assignment Part 1 section, replace Part 1 with the Name of the assessment.
  - b. Set the Start Date and time of the assessment.
  - c. Set the **Due Date** and time of the assessment (which should be 24hrs after the start date and time).
  - d. Set the **Post Date** and time for the assessment. This is the date and time the results will be released to the student and any anonymity is removed.

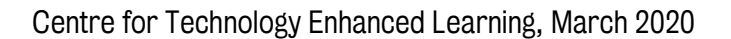

| - Assignment Part 1 |                               |  |
|---------------------|-------------------------------|--|
| Name *              | Part 1                        |  |
| Start Date          | 13 • March • 2020 • 13 • 15 • |  |
| Due Date            | 20 • March • 2020 • 13 • 15 • |  |
| Post Date           | 20 • March • 2020 • 13 • 15 • |  |
| Max Marks           | 100                           |  |

- 7. Under the **Originality Report Options** you can choose to allow for late submissions.
  - a. If you are allowing for late submissions, under the Allow Submissions after the Due Date setting select Yes from the dropdown menu.

| <ul> <li>Originality Report</li> </ul>  | Options |
|-----------------------------------------|---------|
| Allow Submissions after<br>the Due Date | No •    |

8. Click Save and return to course button located the bottom of the screen.

| Save and return to course Save and display Cancel |
|---------------------------------------------------|
|---------------------------------------------------|

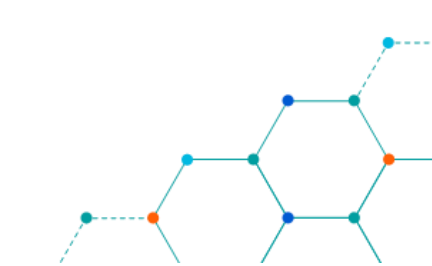